# **MANUAL PENGGUNA:**

PERMOHONAN ONLINE DAN SEMAKAN KEPUTUSAN PEPERIKSAAN PEMAKAI DAN PEMBANTU PEMAKAI RACUN MAKHLUK PEROSAK

Hakcipta Terpelihara 2015 © JABATAN PERTANIAN

# **KANDUNGAN**

| 1. | Bahagian I : Permohonan Baru                                       | 3 |
|----|--------------------------------------------------------------------|---|
| 2. | Bahagian II : Kemaskini Permohonan                                 | 9 |
| 3. | Bahagian III : Semak Status Permohonan dan Keputusan Peperiksaan 1 | 2 |

## **BAHAGIAN I : PERMOHONAN BARU**

1. Bagi mencapai borang permohonan online, layari Portal Rasmi Jabatan Pertanian melalui URL <u>http://www.doa.gov.my</u> dan klik pada **e-Perkhidmatan.** 

| Bahasa Mekyu English Lain-Lain Behasa                                                                                       | CERTANIAN MALAYSIA                                                                                                    | Aumant, 30 Ogos 2013,5:00 PM<br>Hubungi Kami   Soslan Lazim   Pautan   Bantuan   Peta Lama<br>DAF TAR MASUH<br>IKUTI KAMI |                                                 |
|----------------------------------------------------------------------------------------------------|----------------------------------------------------------------------------------------------------|----------------------------------------------------------------------------------------------------|-------------------------------------------------|
| LAMAN UTAMA<br>C-Aduan<br>ii e-Rerkhidmatan<br>Muat Turun                                                                   | PELANGGAN WARGA DOA<br>SELAMAT DATANG KE PORTAL RASH<br>JABATAN PERTANIAN MALAN<br>PERTANIAN MENJANA<br>EKONOMI NEGARA                                     | Caran                                                                                                    | SILA IMBAS KOD QR<br>BAGI PAPARAN<br>MUDAH ALIH |
| PAUTANIPOPULAR         MS ISO 9001 2008         SISMARP         ASEANPEST         Webmail         Sistem e-Rating Pelanggan | PENGUMUMAN<br>Penepatan Syarat Baru Bagi Pengimportan Tanaman, Bahan<br>Negara Berisiko Tinggi ( Tropika Amerika dan Afrika Tengah)<br>SOROTAN PENTING BEF | Tanaman, dan Produk Tanaman Dari Negara.<br>RITA TERKINI                                                                  |                                                 |

 Di halaman e-Perkhidmatan, pilih dan klik pada pautan perkhidmatan bertajuk <u>Permohonan Online & Semakan Keputusan Peperiksaan Pemakai dan</u> <u>Pembantu Pemakai Racun Makhluk Perosak</u> seperti berikut:

| LA  | MAN UTAMA                                 | LAMAN UTAMA » PELANGGAN » E-PERKHIDMATAN                                                                     |
|-----|-------------------------------------------|----------------------------------------------------------------------------------------------------|
| PEL | ANGGAN                                    |                                                                                                    |
|     | Khidmat Nasihat<br>Khidmat Teknikal       | E-Perkhidmatan                                                                                               |
|     | Kursus dan Latihan<br>Skim dan Pensijilan | Perkhidmatan Dalam Talian                                                                                    |
|     | Pendaftaran di Bawah Akta                 | 1. Permohonan Online & Semakan Keputusan Peperiksaan Pemakai dan Pembantu Pemakai Racun Makhluk Perosak BARU |
|     | Permit                                    | 2. Permohonan Permit Import Racun Makhluk Perosak                                                            |
|     | e-Perkhidmatan<br>AgriBazaar              | 3. Permohonan Permit Import Bahan Tanaman                                                                    |

 Borang permohonan online akan dipaparkan. Bagi permohonan Individu, masukkan No. Kad Pengenalan pemohon sahaja. Bagi permohonan pekerja di bawah Syarikat, WAJIB masukkan No. ROC Majikan dan No. Kad Pengenalan pemohon. Seterusnya klik Hantar.

|                                                                                                    | ~                                                                                                    |
|----------------------------------------------------------------------------------------------------|----------------------------------------------------------------------------------------------------|
| Lesen Pengendali, Pemakai & Pembantu Pemakai                                                                                                    | Individu: Masukkan <u>No. Kad</u>                                                                    |
| PERMOHONAN MENDUDUKI PEPERIKSAAN                                                                                                    | <u>Pengenalan</u> sahaja.                                                                            |
| Sila masukkan No. Kad Pengenalan Pemohon dan No. ROC Majikan. No. Kad Pengenalan : Pono RoC Majikan : (Wajib diisi ika pengendali kawalan makhluk pencak) Hantar | <b>Pekerja Syarikat:</b> WAJIB<br>masukkan <u>No. ROC Majikan</u><br>dan <u>No. Kad Pengenalan</u> . |
| Nota:                                                                                                    |                                                                                                    |
| 1) Sistem hanya sesuai dipaparkan menggunakan <b>IE 7.0 ke atas sahaja</b> dengan menggunakan resolusi 10                                                        | 2+ x 700                                                                                             |
| 2) Klik di sini untuk muat turun Manual Pengguna Permohonan Online                                                                                               |                                                                                                    |
| 3) Sebarang pertanyaan lanjut, sila hubungi 03-2030 1458/1462/1463/1468 atau emel agris@doa.gov<br>Hakcipta Terpelihara 2013 © JABATAN PERTANIAN                 | .my                                                                                                  |
|                                                                                                    |                                                                                                    |

4. Seterusnya, klik pada tab **Permohonan**. Lengkapkan **MAKLUMAT PEMOHON** seperti paparan di bawah.

| Lesen Pengendali, Pemakai & Pembantu Pemakai |                                                          |  |  |
|----------------------------------------------|----------------------------------------------------------|--|--|
| Permohonan Rukod Peperiksaan                 | ]                                                        |  |  |
|                                              | PERMOHONAN PEPERIKSAAN                                   |  |  |
|                                              | MAKLUMAT PERMOHONAN                                      |  |  |
| No. Rujukan :                                | [Auto]                                                   |  |  |
| Tarikh Permohonan :                          | 30/08/2013                                               |  |  |
|                                              | MAKLUMAT PEMOHON                                         |  |  |
| Nama Pemohon :                               | Алига                                                    |  |  |
| No. Kad Pengenalan :                         | 740616115536 cth : 740616115537                          |  |  |
| Umur :                                       | 39 tahun Jantina : PEREMPUAN 🗸                           |  |  |
| Alamat :                                     | No. 123 Jalan ABC,<br>Presint 2                          |  |  |
| Poskod :                                     | 63600                                                    |  |  |
| Negeri :                                     | WILAYAH PERSEKUTUAN PUTRAJAYA                            |  |  |
| Daerah :                                     | Putrajaya                                                |  |  |
| No. Telefon :                                | 0388703000 No. Telefon Bimbit :                          |  |  |
| E-mail :                                     | azuradoa@gmail.com No. Faksimili :                       |  |  |
| Gambar Berukuran Pasport :                   | C:\Documents and Setting<br>"Seiz max gember adelah 50kb |  |  |

### 5. Di ruangan MAKLUMAT MAJIKAN:

- a. Bagi permohonan **Individu**, sila abaikan dan biarkan kosong ruangan ini.
- b. bagi permohonan pekerja di bawah **Syarikat**, sila klik pautan **Senarai Majikan** terlebih dahulu sebelum melengkapkan sendiri ruangan ini. Satu *pop-out window* akan dipaparkan.

| MAKLUMAT MAJIKAN (jika ada)             |                                                              |                      |                              |  |
|-----------------------------------------|--------------------------------------------------------------|----------------------|------------------------------|--|
| No. ROC :                               | 369758V                                                      | cth : 3697           | 58V                          |  |
| *Sebelum mengisi Maklumat Maj           | ikan di bawah, sila klik Senarai Majika                      | n ipilih maklumat ma | ajikan sekiranya telah ada): |  |
| *Nama Syarikat :                        |                                                              |                      |                              |  |
| Alamat Syarikat :                       |                                                              |                      |                              |  |
| Poskod :                                |                                                              |                      |                              |  |
| Negeri :                                | Pilih Negeri                                                 | ~                    |                              |  |
| Daerah :                                | Daerah : Pilih Daerah                                        |                      |                              |  |
|                                         |                                                              |                      |                              |  |
|                                         | MAKLUMAT PEPERIKSAA                                          | N                    |                              |  |
| Jenis Peperiksaan :<br>Kategori Calon : | Pilih Jenis Peperiksaan 💙                                    |                      |                              |  |
| Bahagian Diambil :                      | BAHAGIAN I<br>Bahagian Diambil : DAHAGIAN II<br>DAHAGIAN III |                      |                              |  |
| BAHAGIAN /                              | TARIKH / MASA                                                | LOKASI               | PETA LOKASI                  |  |
|                                         |                                                              |                      |                              |  |
| Hantar Reset                            |                                                              |                      |                              |  |

c. *Pop-out window* tersebut akan memaparkan maklumat majikan pemohon sekiranya ada seperti contoh di bawah. Sila klik pada **Nama Majikan** dan maklumat majikan akan diisi secara automatik dalam borang.

|       | SENARAI MAJIKAN              |         |                                                                      |  |  |  |
|-------|------------------------------|---------|----------------------------------------------------------------------|--|--|--|
| 3 rel | 3 rekod ditemui. Halaman 1 🔻 |         |                                                                      |  |  |  |
| BIL   | NAMA MAJIKAN                 | NO. ROC | ALAMAT                                                               |  |  |  |
| 1.    | PESTICIDES SDN BHD           | A00123  | NO 43, JALAN HANG JEBAT<br>61000<br>WILAYAH PERSEKUTUAN KUALA LUMPUR |  |  |  |
| 2.    | PESTICIDES SDN BHD           | A00123  | NO 69 JALAN KEMBOJA<br>3333 DAERAH PEKAN<br>PAHANG                   |  |  |  |
| з.    | PESTICIDES SDN BHD (KEDAH)   | A00123  | LOT 34, JALAN DUSUN<br>453544 DAERAH LANGKAWI<br>KEDAH               |  |  |  |
|       |                              |         | KEDAN                                                                |  |  |  |

d. Sekiranya tiada maklumat majikan pemohon seperti contoh di bawah, tutup (exit) *pop-out window* tersebut.

| SENARAI MAJIKAN |                                 |  |  |  |  |  |
|-----------------|---------------------------------|--|--|--|--|--|
| Tiada           | Tiada rekod ditemui.            |  |  |  |  |  |
| BIL             | BIL NAMA MAJIKAN NO. ROC ALAMAT |  |  |  |  |  |
|                 |                                 |  |  |  |  |  |

e. Lengkapkan sendiri maklumat majikan seperti paparan di bawah.

|                                | MAKLUMAT MAJIKAN (jika ada)                                                           |  |  |  |  |
|--------------------------------|---------------------------------------------------------------------------------------|--|--|--|--|
| No. ROC :                      | 369758V cth : 369758V                                                                 |  |  |  |  |
| *Sebelum mengisi Maklumat Maji | kan di bawah, sila klik Senarai Majikan (pilih maklumat majikan sekiranya telah ada): |  |  |  |  |
| *Nama Syarikat :               | ABCD Sdn Bhd                                                                          |  |  |  |  |
| Alamat Syarikat :              | No. 456 Jalan DEF,<br>Presint 2                                                       |  |  |  |  |
| Poskod :                       | 636200                                                                                |  |  |  |  |
| Negeri :                       | WILAYAH PERSEKUTUAN PUTRAJAYA                                                         |  |  |  |  |
| Daerah :                       | Putrajaya                                                                             |  |  |  |  |

### 6. Di ruangan MAKLUMAT PEPERIKSAAN:

a. Pilih Jenis Peperiksaan yang ingin dipohon.

| MAKLUMAT PEPERIKSAAN                                          |                                                                                                    |               |       |        |  |
|---------------------------------------------------------------|----------------------------------------------------------------------------------------------------|---------------|-------|--------|--|
| Jenis Peperiksaan :<br>Kategori Calon :<br>Bahagian Diambil : | Pilih Jenis Peperiksaan      Pilih Jenis Peperiksaan     PEMAKAI(PA)     PEMAKAI(PA)     BAHGIAN II     BAHAGIAN III | Pilih<br>Satu | salah |        |  |
| BAHAGIAN /                                                    | TARIKH / MASA                                                                                                    | LOKASI        | PETA  | LOKASI |  |
|                                                               |                                                                                                    |               |       |        |  |
|                                                               |                                                                                                    |               |       |        |  |
|                                                               | Hantar Reset                                                                                                    |               |       |        |  |

b. Pilih Kategori Calon bagi peperiksaan tersebut.

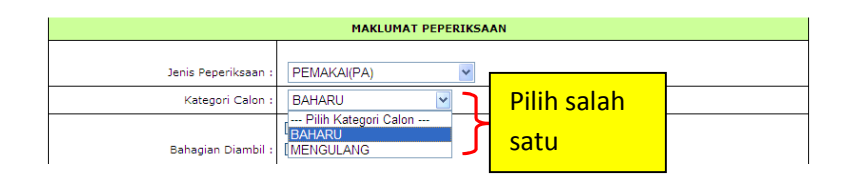

c. Pilih dan tandakan **Bahagian** yang di ambil.

| MAKLUMAT PEPERIKSAAN |                                                                           |   |               |  |
|----------------------|---------------------------------------------------------------------------|---|---------------|--|
| Jenis Peperiksaan :  | PEMAKAI(PA)                                                               | * |               |  |
| Kategori Calon :     | BAHARU                                                                    | * |               |  |
| Bahagian Diambil :   | <ul> <li>BAHAGIAN I</li> <li>BAHAGIAN II</li> <li>BAHAGIAN III</li> </ul> | } | yang di ambil |  |

d. Pilih dan tandakan **Lokasi Peperiksaan** yang ingin disertai. Seterusnya klik **HANTAR.** 

|                                 | MAKLUMAT PEPERIKSAAN                                                                                                    |              |        |                |     |  |
|---------------------------------|----------------------------------------------------------------------------------------------------|--------------|--------|----------------|-----|--|
| Jenis Peperiksaan : PEMAKAI(PA) |                                                                                                    |              |        |                |     |  |
|                                 | Bahagian Diambil : V BAHAGIAN II<br>V BAHAGIAN II<br>V BAHAGIAN III                                                                                                    |              |        |                |     |  |
| sil                             | a pilih dan tandakan Peperiksaan yan                                                                                                    | g ingin dise | rtai.  |                |     |  |
|                                 | BAHAGIAN / TARIKH / MA                                                                                                    | SA           | LOKASI | Dilib Lokasi   |     |  |
| •                               | I         : 30/10/2013, 08:30 AM         Wisma Belia,         PIIIn         LOKa           II         : 30/10/2013, 09:45 AM         No 40, Lingkaran Syed Putra,         SS5000 NULL         Peperiksa           III:         : 30/10/2013, 11:45 AM         WILAYAH PERSEKUTUAN KUALA LUMPUR         Peperiksa |              |        | Peperiksaan ya | ang |  |
|                                 | Hantar Reset ingin disertai                                                                                                    |              |        |                |     |  |
|                                 |                                                                                                    |              |        |                |     |  |

7. Sekiranya Berjaya di **HANTAR**, halaman seperti berikut akan dipaparkan.

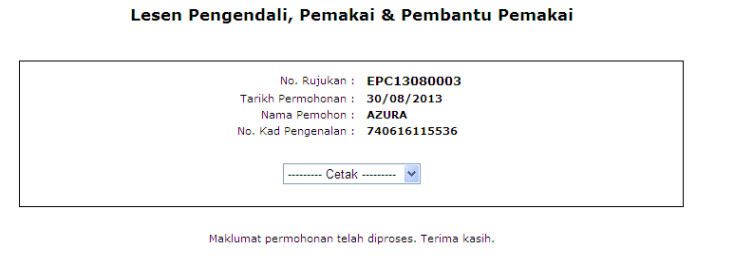

borang permohonan yang telah dicetak beserta dengan bayaran dan salinan sijil yang berkaitan hendaklah dihantar sebelum tarikh tutup permohonan (30 September 2013). Sebarang pertanyaan lanjut, sila hubungi 03-2030 1458/1462/1463/1468.

[Kembali]

8. Pemohon boleh mencetak borang permohonan online tersebut dengan memilih **Borang Permohonan** daripada *dropdown* **Cetak**. Selepas memilih, sila tunggu sehingga borang permohonan dipaparkan.

Lesen Pengendali, Pemakai & Pembantu Pemakai

[Kembali]

|                                     | No. Rujukan : EPC13080003<br>Tarikh Permohonan : 30/08/2013<br>Nama Permohon : A2URA<br>No. Kad Pengenalan : 740616115536                                              |                                      |
|-------------------------------------|----------------------------------------------------------------------------------------------------|--------------------------------------|
|                                     | Cetak V<br>Borang Permohonan Borang Permohonan Permohonan                                                                                                    |                                      |
| borang permohonan yang telah diceta | k beserta dengan bayaran dan salinan sijil yang berkaitan hendaklah dihantar sebelum tarikh tutup perr<br>pertanyaan lanjut, sila hubungi 03-2030 1458/1462/1463/1468. | nohonan (30 September 2013). Sebarar |

9. Bagi mencetak Borang Permohonan, klik ikon *Print* seperti di bawah. Borang permohonan yang telah dicetak beserta dengan bayaran dan salinan sijil yang berkaitan hendaklah dihantar sebelum tarikh tutup permohonan.

| Cetak                                |                                                                         |                                                                           |                        | PCO(PA)-E |
|--------------------------------------|-------------------------------------------------------------------------|---------------------------------------------------------------------------|------------------------|-----------|
|                                      | AKTA RACUN MAK<br>(PESTICIE                                             | HLUK PEROSAK 1974<br>DE ACT 1974)                                         |                        |           |
|                                      | KAEDAH-KAEDAH RAC<br>(PENGENDALI KAWALAN<br>PESTICIDES (PEST CONT       | CUN MAKHLUK PEROSAK<br>I MAKHLUK PEROSAK) 2004<br>ROL OPERATOR) RULES 200 | )4                     |           |
|                                      | Bora<br>For<br>[Subka<br><i>[Sub</i> ka                                 | ang A1<br>rm A1<br>ledah 5(4)]<br>rule 5(4)]                              |                        |           |
| PERMO                                | HONAN UNTUK PEPERIKSAAN<br>APPLICATION FOR PESTICI                      | N PEMAKAI RACUN MAKHLU<br>DE APPLICATOR EXAMINATION                       | K PEROSAK              |           |
| (Permohor                            | nan hendaklah diserahkan kepada<br>(This application shall be submi     | Setiausaha, Lembaga Racun M<br>Itted to Secretary, Pesticides Boa         | akhluk Perosak)<br>rd) |           |
| Ne Buiden :                          | EDC42000002                                                             |                                                                           |                        |           |
| No. Rujukan :<br>Terikh Dermehenen : | EPC13080003                                                             |                                                                           |                        |           |
| lankii Permononari .                 | DEMAKALDACUN MAKULUK D                                                  | FROSAK                                                                    |                        |           |
| Kategori Calon :                     | BAHARU                                                                  | EROSAR                                                                    |                        |           |
| Nama Pemohon :                       | AZURA                                                                   |                                                                           |                        |           |
| No. Kad Pengenalan :                 | 740616115536                                                            |                                                                           |                        |           |
| Umur:                                | 39 TAHUN                                                                | Jantina :                                                                 | PEREMPUAN              |           |
| Alamat :                             | NO. 123 JALAN ABC,<br>PRESINT 2<br>PUTRAJAYA<br>63600 WILAYAH PERSEKUTU | AN PUTRAJAYA                                                              |                        |           |
| No. Telefon :                        | 0388703000                                                              | No. Telefon Bimbit :                                                      |                        |           |
| E-mail :                             | azuradoa@gmail.com                                                      | No. Faksimili :                                                           |                        |           |
| Butir-butir majikan :                |                                                                         |                                                                           |                        |           |
| Nama Syarikat :                      | ABCD SDN BHD                                                            |                                                                           |                        |           |
| No. Pendaftaran Syarikat :           | 369758V                                                                 |                                                                           |                        |           |
| Alamat Syarikat :                    | NO. 456 JALAN DEF, PRESINT<br>PUTRAJAYA<br>636200 WILAYAH PERSEKUTI     | 2<br>UAN PUTRAJAYA                                                        |                        |           |

## **BAHAGIAN II : KEMASKINI PERMOHONAN**

 Borang permohonan yang telah dihantar secara online masih boleh dikemaskini oleh pemohon selagi borang tersebut belum diproses (diterima) oleh pegawai Jabatan. Bagi mengemaskini borang, ikuti Langkah 1-3 pada BAHAGIAN I : PERMOHONAN BARU bagi mencapai borang permohonan online dan masukkan maklumat pemohon seperti semasa melaksanakan permohonan baru.

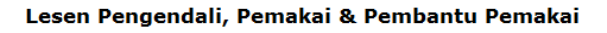

| PERMOHONA                                                                                                    | AN MENDUDUKI PEPER                    | IKSAAN       |  |
|----------------------------------------------------------------------------------------------------|---------------------------------------|--------------|--|
| Sila masukkan No. Kad Pengenalan Pe<br>No. Kad Pengenalan :                                                                                                    | mohon dan No. ROC Maj<br>740616115536 | ijkan.       |  |
| No. ROC Majikan : (Wajib diisi jika<br>pemohon adalah pekerja syarikat<br>pengendali kawalan makhluk perosak)                                                                                                    | 369758V<br>Hantar                     | cth: 369758V |  |
| Nota:<br>1) Sistem hanya sesuai dipaparkan menggunakan <b>IE 7.0 ke atas sahaja</b> dengan menggunakan resolusi 1024 x 768<br>2) <b>Klik di sini</b> untuk muat turun Manual Pengguna Permohonan Online<br>3) Sebarang pertanyaan lanjut, sila hubungi <b>03-2030 1458/1462/1463/1468</b> atau emel <b>agris@doa.gov.my</b> |                                       |              |  |
| Hakcipta Terpelihara 2013 © JABATAN PERTANIAN                                                                                                    |                                       |              |  |

2. Seterusnya, klik pada tab **Rekod Peperiksaan** dan klik pada **NO. RUJUKAN** permohonan baru pemohon.

| Peri   | Permohonan Rekod Peperiksaan REKOD PEPERIKSAAN |                      |                      |                      |                          |  |
|--------|------------------------------------------------|----------------------|----------------------|----------------------|--------------------------|--|
| 1 reko | od ditemui.                                    |                      |                      |                      | Halaman 1 👻              |  |
| BIL    | NO. RUJUKAN                                    | TARIKH<br>PERMOHONAN | JENIS<br>PEPERIKSAAN | STATUS<br>PERMOHONAN | KEPUTUSAN<br>PEPERIKSAAN |  |
| 1.     | EPC13080003                                    | 30/08/2013           | PEMAKAI(PA)          | Baharu               |                          |  |
|        |                                                |                      |                      |                      |                          |  |

#### Lesen Pengendali, Pemakai & Pembantu Pemakai

3. Borang permohonan pemohon akan dipaparkan. Sila klik **Kemaskini** untuk mengemaskini permohonan. Sila klik **Hapus** sekiranya ingin membatalkan permohonan tersebut.

| Permohonan Status Rekod Per          | periksaan                          |  |  |  |
|--------------------------------------|------------------------------------|--|--|--|
| PERMOHONAN PEPERIKSAAN               |                                    |  |  |  |
|                                      | MAKLUMAT PERMOHONAN                |  |  |  |
| No. Rujukan :<br>Tarikh Permohonan : | EPC13080003<br>30/08/2013          |  |  |  |
|                                      | MAKLUMAT PEMOHON                   |  |  |  |
| Nama Pemohon :                       | AZURA                              |  |  |  |
| No. Kad Pengenalan :                 | 740616115536                       |  |  |  |
| Umur :                               | 39 tahun Jantina : PEREMPUAN       |  |  |  |
| Alamat :                             | NO. 123 JALAN ABC,<br>PRESINT 2    |  |  |  |
| Poskod :                             | 63600                              |  |  |  |
| Negeri :                             | WILAYAH PERSEKUTUAN PUTRAJAYA      |  |  |  |
| Daerah :                             | PUTRAJAYA                          |  |  |  |
| No. Telefon :                        | 0388703000 No. Telefon Bimbit :    |  |  |  |
| E-mail :                             | azuradoa@gmail.com No. Faksimili : |  |  |  |
| Gambar Berukuran Pasport :           | [Papar gambar ]                    |  |  |  |

#### Lesen Pengendali, Pemakai & Pembantu Pemakai

|                      | MAKI UMAT MAITKAN (iika ada)                                                              |  |  |
|----------------------|-------------------------------------------------------------------------------------------|--|--|
|                      |                                                                                           |  |  |
| No. ROC :            | 369758V                                                                                   |  |  |
| *Nama Syarikat :     | ABCD SDN BHD                                                                              |  |  |
| Alamat Syarikat :    | NO. 456 JALAN DEF,<br>PRESINT 2                                                           |  |  |
| Poskod :             | 636200                                                                                    |  |  |
| Negeri :             | WILAYAH PERSEKUTUAN PUTRAJAYA                                                             |  |  |
| Daerah :             | PUTRAJAYA                                                                                 |  |  |
|                      |                                                                                           |  |  |
|                      | MAKLUMAT PEPERIKSAAN YANG DIPILIH                                                         |  |  |
|                      |                                                                                           |  |  |
| Jenis Peperiksaan :  | PEMAKAI(PA)                                                                               |  |  |
| Kategori Calon :     | BAHARU                                                                                    |  |  |
| Bahagian Diambil :   | BAHAGIAN I<br>BAHAGIAN II<br>BAHAGIAN III                                                 |  |  |
| Tarikh Peperiksaan : | 30/10/2013                                                                                |  |  |
| Bil. Peperiksaan :   | 02/2013                                                                                   |  |  |
| Lokasi :             | WISMA BELIA,<br>NO 40, LINGKARAN SYED PUTRA,<br>50460<br>WILAYAH PERSEKUTUAN KUALA LUMPUR |  |  |
|                      |                                                                                           |  |  |
|                      | Kemaskini Hapus Cetak                                                                     |  |  |
|                      |                                                                                           |  |  |

4. Di halaman ini juga, pemohon masih boleh mencetak **Borang Permohonan** yang telah dihantar secara online.

| MAKLUMAT MAJIKAN (jika ada) |                                                                                           |  |
|-----------------------------|-------------------------------------------------------------------------------------------|--|
|                             |                                                                                           |  |
| No. ROC :                   | 369758V                                                                                   |  |
| *Nama Syarikat :            | ABCD SDN BHD                                                                              |  |
| Alamat Syarikat :           | NO. 456 JALAN DEF,<br>PRESINT 2                                                           |  |
| Poskod :                    | 636200                                                                                    |  |
| Negeri :                    | WILAYAH PERSEKUTUAN PUTRAJAYA                                                             |  |
| Daerah :                    | PUTRAJAYA                                                                                 |  |
|                             |                                                                                           |  |
|                             | MAKLUMAT PEPERIKSAAN YANG DIPILIH                                                         |  |
|                             |                                                                                           |  |
| Jenis Peperiksaan :         | PEMAKAI(PA)                                                                               |  |
| Kategori Calon :            | BAHARU                                                                                    |  |
| Bahagian Diambil :          | BAHAGIAN I<br>BAHAGIAN II<br>BAHAGIAN III                                                 |  |
| Tarikh Peperiksaan :        | 30/10/2013                                                                                |  |
| Bil. Peperiksaan :          | 02/2013                                                                                   |  |
| Lokasi :                    | WISMA BELIA,<br>NO 40, LINGKARAN SYED PUTRA,<br>50460<br>WILAYAH PERSEKUTUAN KUALA LUMPUR |  |
|                             | Kemaskini Hapus Cetak<br>Cetak<br>Gorang Permohonan                                       |  |

5. Setelah mengemaskini permohonan, sila klik **Hantar**.

|          | MAKLUMAT PEPERIKSAAN                                                                                                    |        |                                                                                                |             |  |
|----------|----------------------------------------------------------------------------------------------------|--------|------------------------------------------------------------------------------------------------|-------------|--|
|          |                                                                                                    | DEMAK  | 5141/24/DAN                                                                                    |             |  |
|          | Jenis Peperiksaan :                                                                                                    | PEMAKA | AI(PA)                                                                                         |             |  |
|          | Kategori Calon :                                                                                                    | BAHARU | J <b>•</b>                                                                                     |             |  |
|          | Image: Constraint of the second second se |        |                                                                                                |             |  |
| Sila     | Sila pilih dan tandakan Peperiksaan yang ingin disertai.                                                                                                    |        |                                                                                                |             |  |
|          | BAHAGIAN / TARIKH / MA                                                                                                    | SA     | LOKASI                                                                                         | PETA LOKASI |  |
|          | I : 30/10/2013, 08:30 AM<br>II : 30/10/2013, 09:45 AM<br>III: 30/10/2013, 11:45 AM                                                                                                    |        | WISMA BELIA,<br>NO 40, LINGKARAN SYED PUTRA,<br>50460 NULL<br>WILAYAH PERSEKUTUAN KUALA LUMPUR | -           |  |
| <b>V</b> | ☑ I : 30/10/2013, 08:45 AM ☑ II : 30/10/2013, 10:15 AM III : 30/10/2013, 11:45 AM                                                                                                    |        | SABAH<br>(akan dimaklum kemudian)<br>88670 1201<br>SABAH                                       | -           |  |
|          | I : 01/09/2013, 08:45 AM<br>II : 01/09/2013, 10:15 AM<br>III : 01/09/2013, 11:45 AM                                                                                                    |        | SARAWAK<br>(akan dimaklum kemudian)<br>93350 1308<br>SARAWAK                                   | -           |  |
|          |                                                                                                    |        |                                                                                                |             |  |
|          |                                                                                                    | Hanta  | r Reset Cetak 🗸                                                                                |             |  |
|          |                                                                                                    |        |                                                                                                |             |  |

#### 6. Sekiranya Berjaya di **HANTAR**, halaman seperti berikut akan dipaparkan.

Lesen Pengendali, Pemakai & Pembantu Pemakai

| No. Rujukan : EPC13080003         |  |
|-----------------------------------|--|
| Tarikh Permohonan : 30/08/2013    |  |
| Nama Pemohon : AZURA              |  |
| No. Kad Pengenalan : 740616115536 |  |
| Cetak                             |  |

Maklumat permohonan telah diproses. Terima kasih.

# BAHAGIAN III : SEMAK STATUS PERMOHONAN DAN KEPUTUSAN PEPERIKSAAN

1. Bagi menyemak status permohonan dan keputusan peperiksaan, ikuti Langkah 1-3 pada **BAHAGIAN I : PERMOHONAN BARU** bagi mencapai borang permohonan online dan masukkan maklumat pemohon seperti semasa melaksanakan permohonan baru.

|                                | PERMOH                                                                                                    | ONAN MENDUDUKI PEPERIK             | SAAN                                |
|--------------------------------|----------------------------------------------------------------------------------------------------|------------------------------------|-------------------------------------|
|                                | Sila masukkan No. Kad Pengenalar                                                                          | 1 Pemohon dan No. ROC Majika       | an.                                 |
|                                | No. Kad Pengenalan :                                                                                      | 740616115536                       | cth: 740616115537                   |
|                                | No. ROC Majikan : (Wajib diisi jik<br>pemohon adalah pekerja syarikat<br>pengendali kawalan makhluk peros | a<br>369758V<br>ak)                | cth: 369758V                        |
|                                |                                                                                                    | Hantar                             |                                     |
|                                |                                                                                                    |                                    |                                     |
| lota:                          |                                                                                                    |                                    |                                     |
|                                | hanya sesuai dipaparkan mengguna                                                                          | kan <b>IE 7.0 ke atas sahaja</b> d | engan menggunakan resolusi 1024 x 7 |
| ) Sistem                       |                                                                                                    |                                    |                                     |
| .) Sistem<br>?) <b>Klik di</b> | sini untuk muat turun Manual Pengg                                                                        | guna Permohonan Online             |                                     |

Halaman 12

2. Seterusnya, klik pada tab **Rekod Peperiksaan** dan klik **No. Rujukan Permohonan**.

| Per   | Permohonan Rekod Peperiksaan |                      |                      |                      |                          |  |
|-------|------------------------------|----------------------|----------------------|----------------------|--------------------------|--|
|       |                              |                      | REKOD PEPERIKSAAN    |                      |                          |  |
| 2 rek | od ditemui                   |                      |                      |                      | Halaman 1 V              |  |
| ZTCK  | od ditemai:                  |                      |                      |                      |                          |  |
| BIL   | NO. RUJUKAN                  | TARIKH<br>PERMOHONAN | JENIS<br>PEPERIKSAAN | STATUS<br>PERMOHONAN | KEPUTUSAN<br>PEPERIKSAAN |  |
| 1.    | EPC15030358                  | 31/03/2015           | PEMAKAI(PA)          | Diterima             |                          |  |
| 2.    | EPC14100288                  | 23/10/2014           | PEMAKAI(PA)          | Selesai              | LULUS BERSYARAT          |  |
|       |                              |                      |                      |                      |                          |  |
|       |                              | <b>•</b>             |                      |                      |                          |  |

3. Klik pada tab **Status** untuk melihat status permohonan. Sekiranya permohonan telah diproses, status dan maklumat tersebut akan dipaparkan. Pemohon boleh melihat sendiri **Surat dan Slip Panggilan Peperiksaan**.

| Permohonan Status Keputusan P                                                                                                    | eperiksaan Rekod Peperiksaan |  |  |  |
|----------------------------------------------------------------------------------------------------|------------------------------|--|--|--|
| STATUS PERMOHONAN PEPERIKSAAN                                                                                                    |                              |  |  |  |
|                                                                                                    |                              |  |  |  |
| Status Permohonan :                                                                                                    | Diterima                     |  |  |  |
| Tarikh Terima :                                                                                                    | 24/03/2015                   |  |  |  |
| Cara Bayaran :                                                                                                    | Wang Pos                     |  |  |  |
| No. Wang Pos :                                                                                                    | K238245903<br>J214106066     |  |  |  |
| Nombor Resit :                                                                                                    | 40207115001963               |  |  |  |
| Nombor Fail :                                                                                                    | B.81/05.46.3/1_2015          |  |  |  |
| SENARAI SEMAK DOKUMEN LAMPIRAN         Image: Satu salinan sijil tamat sekolah rendah/menengah atau yang setaraf dengannya.         Image: Surat pengesahan majikan.         Image: Dua keping gambar berukuran pasport yang terbaru.         Image: Draf Bank Akaun Penerima/Kiriman Wang/Wang Pos. |                              |  |  |  |
| Surat Panggilan Peperiksaan<br>Slip Panggilan Peperiksaan                                                                                                    |                              |  |  |  |

4. Sekiranya permohonan belum diproses, status tersebut akan dipaparkan.

| Lesen Pengendali, Pemakai & Pembantu Pemakai |          |  |  |  |
|----------------------------------------------|----------|--|--|--|
| Permohonan Status Rekod Pep                  | eriksaan |  |  |  |
| STATUS PERMOHONAN PEPERIKSAAN                |          |  |  |  |
| Status Permohonan :                          | Baharu   |  |  |  |
|                                              |          |  |  |  |

5. Bagi permohonan yang telah diterima, klik tab **Keputusan Peperiksaan** untuk melihat maklumat peperiksaan dan angka giliran.

| Lesen Pengendali, | Pemakai | & | Pembantu | Pemakai |
|-------------------|---------|---|----------|---------|
| -                 |         |   |          |         |

| Permohonan Status Keputusan | Peperiksaan Rekod Peperiksaan |  |  |  |
|-----------------------------|-------------------------------|--|--|--|
| KEPUTUSAN PEPERIKSAAN       |                               |  |  |  |
|                             |                               |  |  |  |
| Jenis Peperiksaan :         | PEMAKAI(PA)                   |  |  |  |
| Kategori Calon :            | BAHARU                        |  |  |  |
| Tarikh Peperiksaan :        | 30/10/2013                    |  |  |  |
| Bil. Peperiksaan :          | 02/2013                       |  |  |  |
| Angka Giliran :             | SB P0213001                   |  |  |  |
|                             |                               |  |  |  |

6. Sekiranya peperiksaan telah berlangsung dan **keputusan peperiksaan telah diperolehi**, maklumat dan keputusan peperiksaan akan dipaparkan seperti contoh di bawah.

| Lesen Pengendan, Pemakai & Pembantu Pemakai |                               |           |  |  |  |
|---------------------------------------------|-------------------------------|-----------|--|--|--|
| Permohonan Status Keputusan                 | Peperiksaan Rekod Peperiksaan |           |  |  |  |
| KEPUTUSAN PEPERIKSAAN                       |                               |           |  |  |  |
| Jenis Peperiksaan :                         | PEMAKAI(PA)                   |           |  |  |  |
| Kategori Calon :                            | BAHARU                        |           |  |  |  |
| Tarikh Peperiksaan :                        | 30/10/2013                    |           |  |  |  |
| Bil. Peperiksaan :                          | 02/2013                       |           |  |  |  |
| Angka Giliran :                             | SB P0213001                   |           |  |  |  |
| Keputusan Peperiksaan :                     | Bahagian Diambil              | Keputusan |  |  |  |
|                                             | I                             | LULUS     |  |  |  |
|                                             | II                            | LULUS     |  |  |  |
|                                             | III                           | LULUS     |  |  |  |
| Keputusan Keseluruhan :                     | LULUS                         |           |  |  |  |

Lesen Pengendali, Pemakai & Pembantu Pemakai